## 4. 講座検索・申込

### 4-a. 講座に申し込む

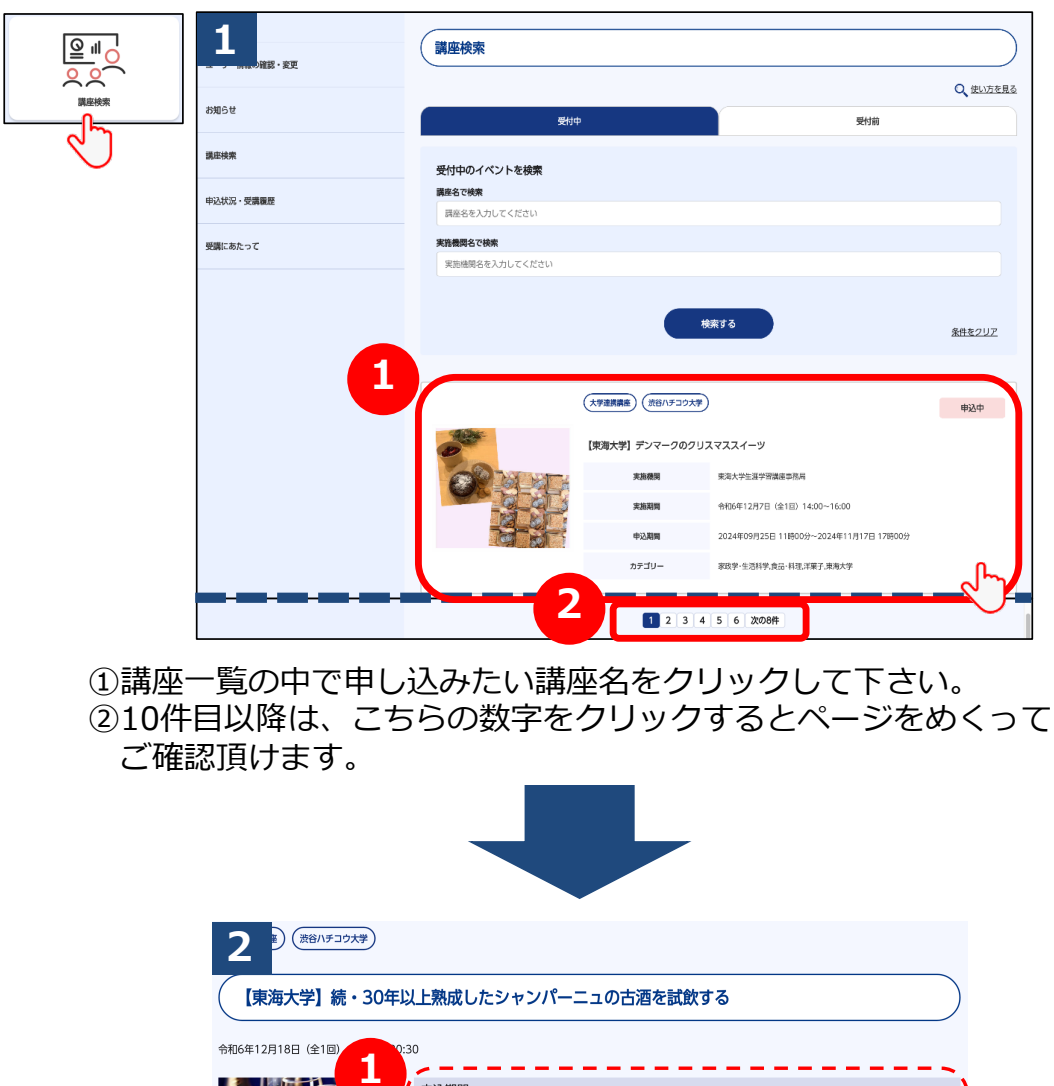

| (【東海大学】続・30年以上熟成したシャンパーニュの古酒を試飲する |                                       |  |  |  |  |  |
|-----------------------------------|---------------------------------------|--|--|--|--|--|
| ATTL4:128100 (A18)                | N0-20                                 |  |  |  |  |  |
|                                   |                                       |  |  |  |  |  |
|                                   | 申込期間                                  |  |  |  |  |  |
|                                   | 2024年09月25日 11時00分~2024年12月01日 17時00分 |  |  |  |  |  |
|                                   | 実施機関                                  |  |  |  |  |  |
|                                   | 東海大学生涯学習講座事務局                         |  |  |  |  |  |
|                                   | 定員                                    |  |  |  |  |  |
|                                   | 20人                                   |  |  |  |  |  |
|                                   | 全回数                                   |  |  |  |  |  |
|                                   | 10                                    |  |  |  |  |  |
|                                   | 受講科                                   |  |  |  |  |  |
|                                   | 会場                                    |  |  |  |  |  |
|                                   | ユニコムプラザさがみはら 実習室1                     |  |  |  |  |  |
|                                   | 単位                                    |  |  |  |  |  |
|                                   | 1                                     |  |  |  |  |  |
|                                   | 材料費                                   |  |  |  |  |  |
|                                   | カテゴリー                                 |  |  |  |  |  |
|                                   | 産業、農業、作物栽培・作物学、ワイン、東海大学               |  |  |  |  |  |
|                                   | -<br><u>詳しい講座内容はこちら</u>               |  |  |  |  |  |
|                                   |                                       |  |  |  |  |  |
|                                   | $\bigtriangledown$                    |  |  |  |  |  |

①講座の詳細情報をご確認下さい。②「講座に申し込む」ボタンをクリックして下さい。

# 4-a. 講座に申し込む

|             | 3 * (38/15-37)*                   |                                                            |  |  |  |  |
|-------------|-----------------------------------|------------------------------------------------------------|--|--|--|--|
| 調座検索        | (【東海大学】続・30年以上熟成したシャンパーニュの古酒を試飲する |                                                            |  |  |  |  |
|             | 令和6年12月18日(全1回) 19:00~20:30       |                                                            |  |  |  |  |
|             |                                   | 申込期間                                                       |  |  |  |  |
|             |                                   | 2024年09月25日 11時00分~2024年12月01日 17時00分                      |  |  |  |  |
|             |                                   | 実施機関                                                       |  |  |  |  |
|             |                                   | 東海大学生涯学習講座事務局                                              |  |  |  |  |
|             |                                   | 定員                                                         |  |  |  |  |
|             |                                   | 20人                                                        |  |  |  |  |
|             |                                   | 全回数                                                        |  |  |  |  |
|             |                                   | 10                                                         |  |  |  |  |
|             |                                   | 受講料                                                        |  |  |  |  |
|             |                                   | 会場                                                         |  |  |  |  |
|             |                                   | ユニコムプラザさがみはら 実習室1                                          |  |  |  |  |
|             |                                   | 単位                                                         |  |  |  |  |
|             |                                   | 1                                                          |  |  |  |  |
|             |                                   | 材料費                                                        |  |  |  |  |
|             |                                   | カテゴリー                                                      |  |  |  |  |
|             |                                   | 産業,農業,作物栽培・作物学,ワイン,東海大学                                    |  |  |  |  |
|             |                                   | 詳しい講座内容はこちら                                                |  |  |  |  |
|             |                                   |                                                            |  |  |  |  |
| この画<br>①「申) | 面では、まだ申<br>込を確定する」                | 申込は完了していません。<br>ボタンをクリックして下さい。                             |  |  |  |  |
|             |                                   |                                                            |  |  |  |  |
|             | 4                                 | 育養色変換 自 <b>7</b> 足 文字サイズ 世界 並大<br>まうこそ TOTEC 番 ログアウト 学生症   |  |  |  |  |
|             | トップページ                            |                                                            |  |  |  |  |
|             | コーザー情報の設設・姿雨                      | 調査申し込み完了                                                   |  |  |  |  |
|             |                                   | 裏座の約申し込みを完了致しました。                                          |  |  |  |  |
|             | お知らせ                              | 講座検索ページに戻る                                                 |  |  |  |  |
|             | 講庭検索                              |                                                            |  |  |  |  |
|             | 申込状況 · 受講業歴                       |                                                            |  |  |  |  |
|             | 受調にあたって                           |                                                            |  |  |  |  |
|             |                                   |                                                            |  |  |  |  |
|             |                                   | Copyright 12/2024 Shiboya City Office All Rights Reserved. |  |  |  |  |

こちらの画面で、申込が完了しました。 登録済のメールアドレス宛にメールが届きますので、ご確認下さい。

#### 4-a. 講座に申し込む

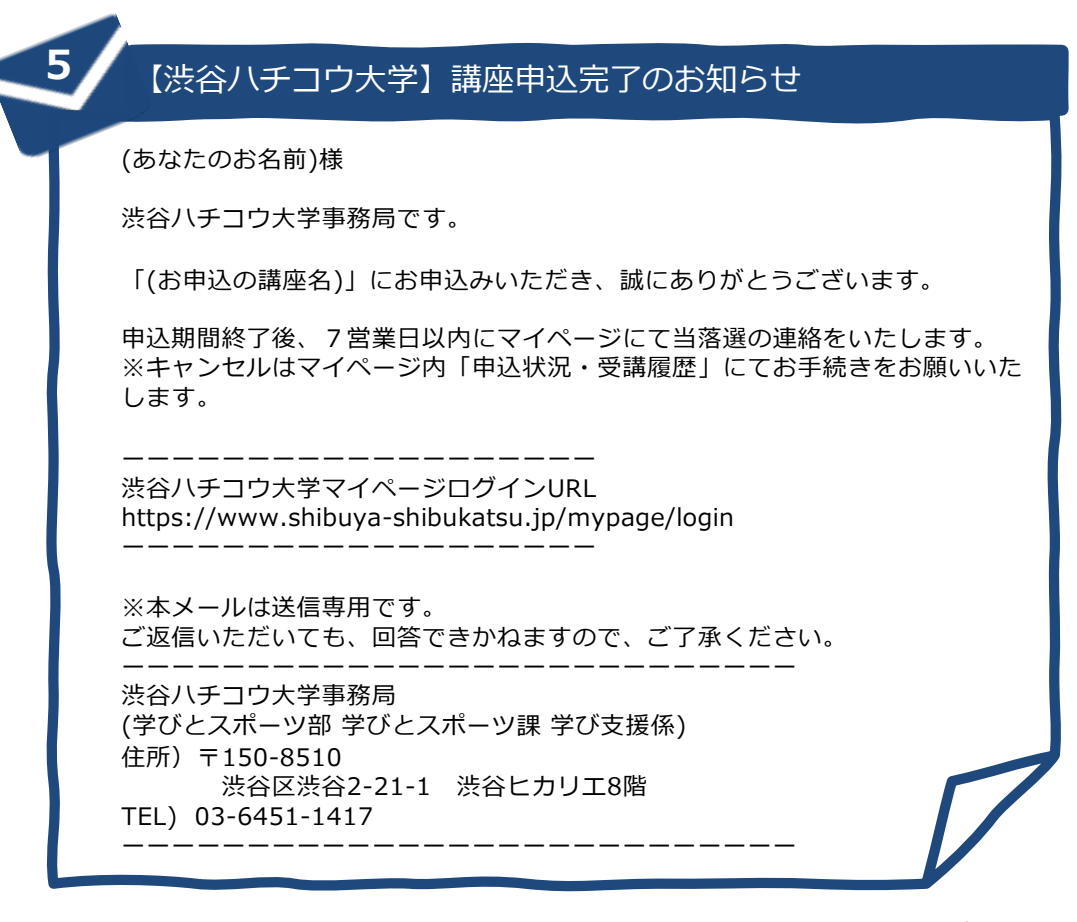

こちらのメールは、ご登録頂いている「メールアドレス1」及び 「メールアドレス2」の両方に配信されます。

#### 4 - b. 講座を検索する

|  | 1<br>Dit # : # # | 講座検索                   | 講座検索                                                             |                                       |  |
|--|------------------|------------------------|------------------------------------------------------------------|---------------------------------------|--|
|  | お知らせ             | ette                   | 1                                                                |                                       |  |
|  | 退车検索             | 受付中のイベントを検索            |                                                                  |                                       |  |
|  | 申込状况·受講履歷 1      | 講座名で検索<br>講座名を入力してください |                                                                  |                                       |  |
|  | 受職にあたって 2        | 実施機関名で検索               |                                                                  |                                       |  |
|  |                  |                        |                                                                  | 集 <sup>建2</sup><br>余由52UZ             |  |
|  |                  |                        | <ul> <li>(大学連携講座) (渋谷ハチコウ大学)</li> <li>【東海大学】 デンマークのクリ</li> </ul> | )                                     |  |
|  |                  | CP HAR                 | 実施機関                                                             | 東海大学生選学習講座車務局                         |  |
|  |                  |                        | 実施期間                                                             | 令和6年12月7日(全1回)14:00~16:00             |  |
|  |                  |                        | 申込期間                                                             | 2024年09月25日 11時00分~2024年11月17日 17時00分 |  |
|  |                  |                        | カテゴリー                                                            | 家政学·生活科学、食品·料理、洋莱子、束海大学               |  |
|  |                  | 3                      | 1234                                                             | 5 6 次の8件                              |  |

- ①「講座名」で検索する場合はこちらに入力して下さい。
- 実施機関」で検索する場合はこちらに入力して下さい。
- ③検索条件を入力したら「検索」ボタンをクリックして下さい。

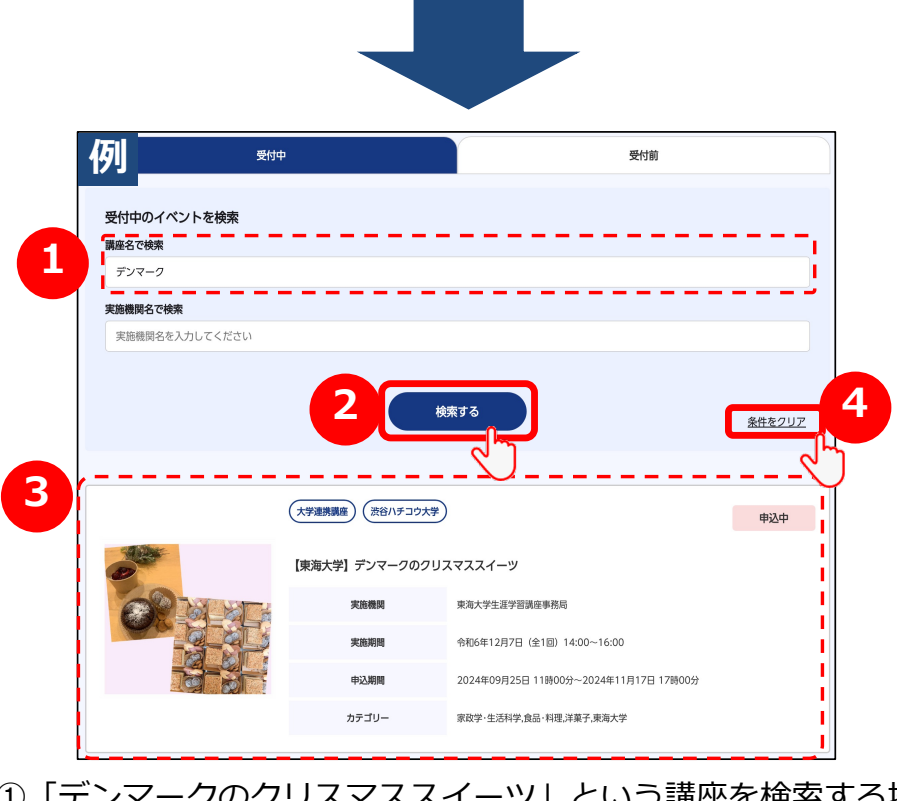

 「デンマークのクリスマススイーツ」という講座を検索する場合、 このように入力します。
 ②検索条件を入力したら「検索」ボタンをクリックして下さい。
 ③検索結果が絞り込まれて表示されます。
 ④全件表示に戻したい場合は、「条件をクリア」ボタンをクリック して下さい。